## **Transferring FSMO roles**

You usually transfer FSMO roles when you have <u>multiple domain controllers</u> and you don't want them all to sit on one box (safety precautions) or when you are <u>upgrading your domain</u> <u>controllers</u> using a swing migration. Best practices dictate that the forest roles should be put on one DC and the domain roles on another one.

## Transferring the schema master

Transferring the schema master is a little bit different than the other roles because the **Active Directory Schema snap-in** must be connected to the schema master in order to perform this procedure.

To be able to transfer the schema master role you must be a member of the **Schema Admins** group.

To start, open a **Run** command and type **regsvr32 schmmgmt.dll** then press **Enter**.

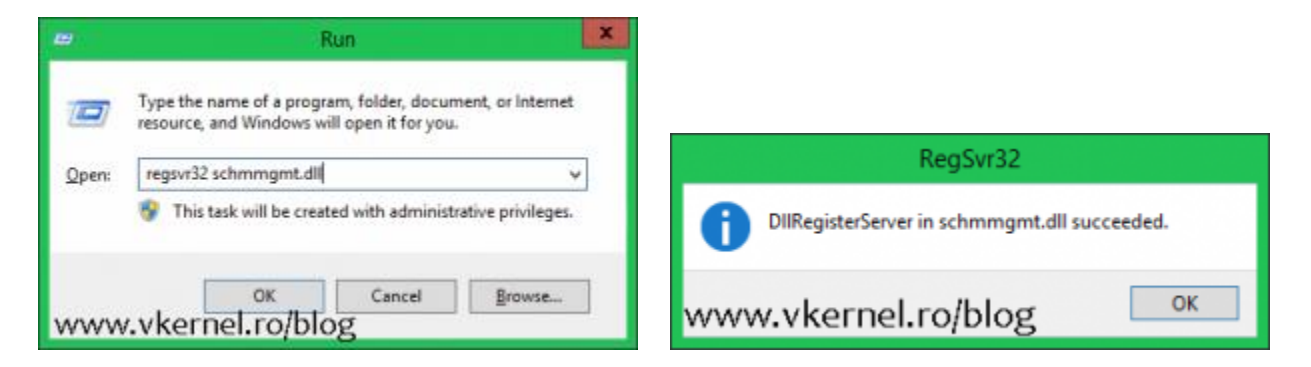

Once the span-in was successfully registered open a **Run** command again and type **mmc**. From the **File** menu go to **Add/Remove Snap-in**.

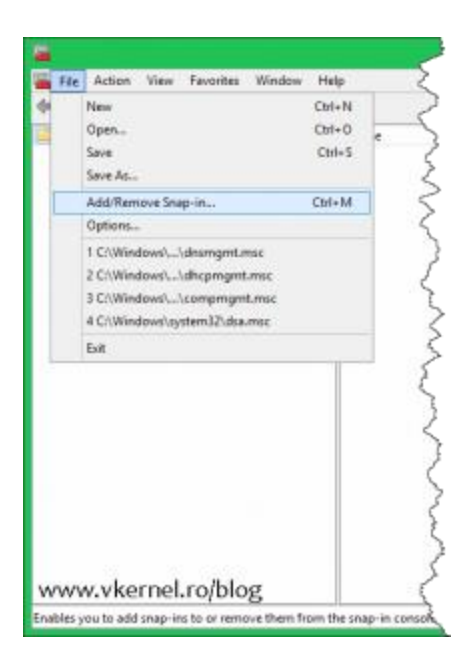

Select the Active Directory Schema snap-in then click Add and OK.

| Ad                                                                                                    | d or Remove Shap-ins                                          |                              |                                                                                                    | Add or R                                                                          | emove Shep-ins                                         |                       |
|----------------------------------------------------------------------------------------------------|---------------------------------------------------------------|------------------------------|----------------------------------------------------------------------------------------------------|-----------------------------------------------------------------------------------|--------------------------------------------------------|-----------------------|
| You can select anapying for this console from those avai<br>extensible anapying, you can configure which extension                                                                                                    | able on your computer and configure the or<br>to are enabled. | elected set of anap-ins. For | You can select anap-its for this console<br>extensible anap-its, you can certifique                                                                                                    | e fron those available o<br>which extensions are a                                | n your computer and configure the selected<br>redited. | last of imag-ine. For |
| Avaliable snap-ma:                                                                                                    | Selected anap-inst                                            |                              | Available snap-ma:                                                                                                    |                                                                                   | Selected anap-ins:                                     |                       |
| State # Verdor /                                                                                                    | Cansele Root                                                  | Edit Extensions              | Shipret                                                                                                    | Vendor A                                                                          | Carsole Root                                           | Edit Extensions       |
| More Disclory Conditioned In More More More More More More More More                                                                                                    |                                                               | Rateve                       | Active Directory Scheme                                                                                                    | Norosa III                                                                        | All control of the                                     | Raterie               |
| Active Derectory Users and Ca., Microso<br>ActiveS Caribol Microso                                                                                                    |                                                               | Hour La                      | Active Derectory Users and Ca                                                                                                    | Microso<br>Microso                                                                |                                                        | Porela                |
| ADI Dat Monager Microso     Activation Monager Microso     Orchifoxias Microso     Orchifoxias Microso     Component Services     Microso     Microso     Mic | ***                                                           | Manag Distance               | AGSI dat<br>Auftersonion Norager<br>Catalogue Catalogue<br>Catalogue Catalogue<br>Catalogue Manager<br>Catalogue Manager<br>Catalogue Manag | Moroso<br>Moroso<br>Moroso<br>Moroso<br>Moroso<br>Moroso<br>Moroso<br>Moroso<br>X |                                                        | More Davie            |
| < # >                                                                                                    |                                                               | Advarcest                    | <                                                                                                    |                                                                                   |                                                        | Advanced              |
| Description:                                                                                                    |                                                               |                              | Description:                                                                                                    |                                                                                   |                                                        |                       |
| New and edit the Active Directory Schema                                                                                                    |                                                               |                              | New and edit the Active Directory Sch                                                                                                    | teni                                                                              |                                                        |                       |
| www.vkernel.ro/blog                                                                                                    |                                                               | OK Canod                     | www.vkernel.ro/blo                                                                                                    | og                                                                                |                                                        | OK Canod              |

Now, if the console was opened on a different domain controller than the one you want transfer the schema master role on, you will have to right click the **Active Directory Schema** snap-in and choose **Change Active Directory Domain Controller**. From the list of domain controllers, select the target domain controller and click **OK**.

| Provide a state of the state of the state of                                                                                                    |
|----------------------------------------------------------------------------------------------------|
| Sinderes                                                                                                    |
| n Service<br>Reference (Construction<br>Reference)<br>Reference<br>Reference<br>R |

You will get an information message. Just click **OK** because we don't want to modify the schema, we just want to transfer it to another domain controller.

| ConsoleT - N                                                                                                    | onsite Roof James Directory Schema Genery OC-Memerics and | - 0 E |
|----------------------------------------------------------------------------------------------------|-----------------------------------------------------------|-------|
| The latter free faceties Window Holy                                                                                                    |                                                           | - 4 4 |
| + 8 m 3-9 8 m                                                                                                    |                                                           |       |
| Consult And<br>California Disatesy Scheme (Senior DC-Assessment)<br>2 Status<br>2 Status<br>2 Status<br>2 Status<br>3 Status<br>3 | lere<br>i∂tani<br>Ciletida                                |       |
| •                                                                                                    | Active Descriptions                                       |       |
|                                                                                                    |                                                           |       |
|                                                                                                    |                                                           |       |

You should now be connected to the target domain controller. Right-click the **Active Directory Schema** snap-in and choose **Operations Master**.

|                                                                             | Consent V Konsen RuchAstre Charton Scheme (Senar OC) in                                                                                                    | a la anti-        |
|-----------------------------------------------------------------------------|----------------------------------------------------------------------------------------------------|-------------------|
| The John New P                                                              | aude Vinke My                                                                                                    | - 4 8             |
| <ul> <li>+ 8 m 33</li> </ul>                                                | 8.11                                                                                                    |                   |
| Cavaila Root                                                                | larie                                                                                                    |                   |
| a (g) Latina Dantiny Muka<br>9 (2) Cons<br>(2) Literature<br>(2) Literature | Concellent Control Control Contro |                   |
|                                                                             | 140                                                                                                    | www.vkemeLrojblog |

In the **Change Schema Master** window take another look to make sure the right domain controller is listed in the **targeted schema FSMO holder** box. If everything looks good, click the **Change** button then hit **Yes** on the warning message.

| Cereset - IC                                                                                                    | oracle Nort/Artise Dentiny Schema (Senier DC2-Hernet Incol) | a 13 8            | Coverent - J                                                                                                    | Console Nord-Active Denciny Schema (Seven DC2-Hernel Incol)                                                                                                    | a U K               |
|----------------------------------------------------------------------------------------------------|-------------------------------------------------------------|-------------------|----------------------------------------------------------------------------------------------------|----------------------------------------------------------------------------------------------------|---------------------|
| The latest the family Wester day                                                                                                    |                                                             | (=  #   ×         | The latest free facetion blocker state<br>+++ (0.12) 11 (0) 11 12                                                                                                    |                                                                                                    |                     |
| Constant Model     Constant Model     Constant Model     Constant     Constant | Interé<br>Dans de la constante Union                        |                   | Cannot had<br>- Cannot had<br>- Ca | Nore<br>Transmission<br>Change Scheren Materia<br>Active Devetory Scheren Charles<br>Active Devetory Scheren Charles<br>Communication Control Control Control<br>Control Control C |                     |
|                                                                                                    | 10°00                                                       | w.vkernel.ro/blog |                                                                                                    |                                                                                                    | www.vkernel.ro/blog |
|                                                                                                    | ww                                                          | w.vkernel.ro/blog |                                                                                                    |                                                                                                    | www.vkernel.ro/blog |

And the schema master role was transferred successfully.

| <b>3</b>                                                                                                    | Administrator: C//Windows/system32/cmd.exe                                                                                                    |
|----------------------------------------------------------------------------------------------------|----------------------------------------------------------------------------------------------------|
| Clivetdem query fono<br>Schema matter<br>Tomain naming matter<br>PDC<br>RID posl manager<br>Infrastructure matter<br>The command completed | Server-BC2, where 1, local<br>Server-BC, ukerne 1, local<br>Server-BC, ukerne 1, local<br>Server-BC, ukerne 1, local<br>Server-BC, ukerne 1, local<br>Server-BC, ukerne 1, local<br>Server-BC, ukerne 1, local |
| e:\>_                                                                                                    |                                                                                                    |
|                                                                                                    |                                                                                                    |
|                                                                                                    |                                                                                                    |
|                                                                                                    | www.vkernel.ro/blog                                                                                                    |

## Transferring the domain naming master

In order to transfer the domain naming master role you must be a member of the **Enterprise** Admins group.

To transfer this role open Active Directory Domains and Trusts,

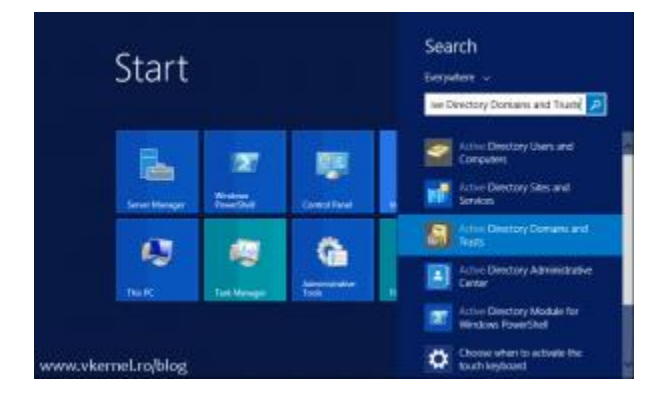

right-click the server name and choose **Change Active Directory Domain Controller**. Select the domain controller on which you want to transfer the role on and click **OK**. You need to do this only if you opened the console on a different domain controller than the target server.

|                                      | Artis Disease Dona                                                                                                    | rs and The | ii - 19 💌           | 1                                   |          | Active Dis                                                                                                    | ectory Domains as                | a Truet       |          |                     | - 0 =         |
|--------------------------------------|----------------------------------------------------------------------------------------------------|------------|---------------------|-------------------------------------|----------|----------------------------------------------------------------------------------------------------|----------------------------------|---------------|----------|---------------------|---------------|
| The Azian New Help                   |                                                                                                    |            |                     | The Again New                       | 144      |                                                                                                    |                                  |               |          |                     |               |
| ** 11 0 2 4 1                        | 10                                                                                                    |            |                     | ** III [= ]                         |          | .Oe                                                                                                    | the Developy Serve               |               |          |                     |               |
| Antice Devices Demany and            | Toron Descrift development<br>Charge Active Develop (Doman Controller,<br>Operation Matter,<br>Read Food Fundation Level,<br>Ver<br>Releval | •          | Type<br>domain(70)  | 2 Better Dentry I<br>2 B Hernetical | 50 5 0 X | n Directory Server<br>and C. directed Intel<br>gents<br>Any robative Descent Controller<br>The Operator Controller of AD USE Internet<br>Lask of the director |                                  |               |          |                     |               |
|                                      | Eportus.<br>Popular                                                                                                    |            |                     |                                     |          | Reve<br>(Fpels Desize Sevenane) pot/Hessi<br>SevenDC viewed com                                                                                               | tile<br>Default-First-Star Harre | 00 Type<br>00 | Vindeet. | Tintus<br>Dravalide |               |
|                                      |                                                                                                    |            |                     |                                     |          | Served D.C.C. Average Servet<br>Renover OCT Internet Servet                                                                                                   | Detail free Der Gere             | .05           | Vinine.  | Drive               |               |
|                                      |                                                                                                    |            | www.vkernel.ro/blog |                                     |          |                                                                                                    | 0                                | OK            | Canal    | www.vk              | ernel.ro/blog |
| Select a specific Active Deactory De | ensie Controlles to connect to                                                                                                    |            | 4 10 21             |                                     |          |                                                                                                    |                                  |               |          |                     | 10 0          |

Now right-click the server again and choose **Operations Master**.

| and the state of the |                                                                                                    |                                         |  |
|----------------------|----------------------------------------------------------------------------------------------------|-----------------------------------------|--|
| Anise Breckey Dat    | ann and Frank Linner (EC) Annes André () These<br>Charge France<br>Charge Annes<br>Diversity Overanic Connection<br>Operations Marken A<br>Rese France France France Annes<br>Taren<br>Santo<br>Dagnet Holl.<br>France Marken<br>Holg | Type<br>domain(79)                      |  |
|                      |                                                                                                    | 0.0000000000000000000000000000000000000 |  |

To transfer the role just hit the Change button and click Yes on the warning message

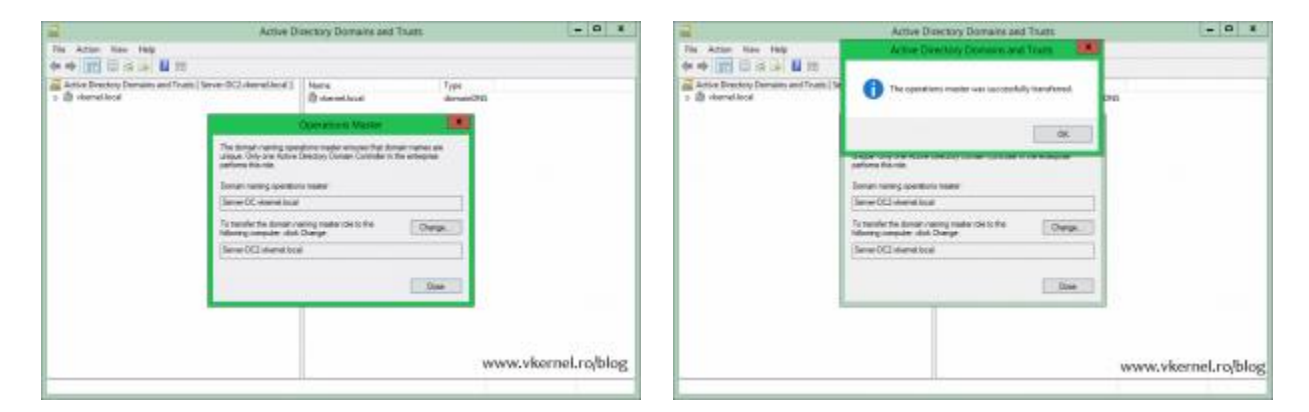

and the role should transfer.

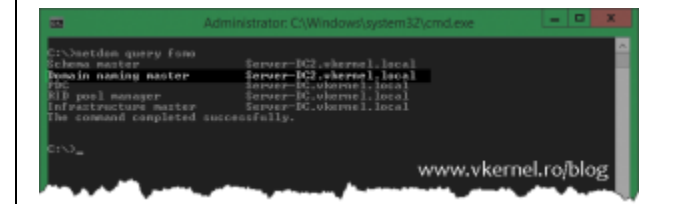

Transferring the PDC, RID and Infrastructure master

To be able to transfer the domain roles you must be a member of the **Domain Admins** group.

Now it's time to migrate the three domain roles, and this can be done using the **Active Directory Users and Computers** console. And yes, all three roles can be migrated from this one console. Just like before, if you are not doing this from the target domain controller you will need to change it in the console by right-clicking the server name and choose **Change Domain** <u>Controller</u>.

|                                                                        | Active Director                                 | ny Units and Companies |             | *                          |
|------------------------------------------------------------------------|-------------------------------------------------|------------------------|-------------|----------------------------|
| tis Actos Vex Help                                                     | and the second second                           |                        |             |                            |
| ·+ 📰 = 🗐 🛢 🖽 (                                                         | SAUYUR                                          |                        |             |                            |
| Active Directory Users and Cares                                       | Charge Softer and Jocal These<br>Charge Softers | Queres .               | Type        | Description<br>Telefort to |
| a B viamaticcal                                                        | Change Boenan Controller.                       | Marcal                 | Demain      |                            |
| 1 Computer                                                             | All Tarles                                      | t:                     |             |                            |
| a 📓 Demani Controllere                                                 | View                                            | ÷.                     |             |                            |
| <ul> <li>Family Description and<br/>Manager Description and</li> </ul> | Rebot                                           |                        |             |                            |
| Dama                                                                   | Suportist.                                      |                        |             |                            |
|                                                                        | PMp -                                           |                        |             |                            |
|                                                                        |                                                 |                        |             |                            |
|                                                                        |                                                 |                        |             |                            |
|                                                                        |                                                 |                        | www.vkernel | .ro/blog                   |

On the **Change Directory Server** window select the domain controller on which you want to transfer the domain FSMO roles and click **OK**.

| + 100 H (c)                                                                                                    | B of B to M W B to                                                                                                    |                                                                        | _                   | _                    | _                    |         |
|----------------------------------------------------------------------------------------------------|----------------------------------------------------------------------------------------------------|------------------------------------------------------------------------|---------------------|----------------------|----------------------|---------|
| dia Diatra U                                                                                                    | Che                                                                                                    | ge Directory Serve                                                     |                     |                      | 100                  | Descrip |
| Several Quarters<br>Annual Incut<br>Builtion<br>Comparison<br>Domaini Con<br>Annual Con<br>Mensure I<br>Manuari I | Careel Destay Deve<br>Serve CL standstag<br>Carego is<br>A sy white Densis Destarb<br>X Tels Deves Controls or AL CEI Interve      |                                                                        |                     |                      |                      | Tulate  |
| 2 Dan                                                                                                    | Nata.<br>- Type a Directory Spray reand part later<br>hear-to Constraint and<br>Second COL Associations<br>Direct COL Associations | Sin<br>Data 2 Fee Sin Anne<br>Data 2 Fee Sin Anne<br>Sin Anne Sin Anne | 55 Tate<br>55<br>55 | DC Vacant<br>Windows | Sana<br>Data<br>Data |         |
|                                                                                                    | are to attract over over                                                                                                    | ¢                                                                      | ×                   | Carod                |                      |         |

Once connected on the target domain controller, right-click the domain name and choose **Operations Masters**.

| Actual District Vers and Comparison Larve -1<br>Served David<br>Descriptions<br>Descriptions | Chikemeilitud j | tean<br>Backe<br>Computer<br>Dennis Catalities<br>Prengelascut/Principal<br>Managati Danie Arcones<br>Managati Danie Arcones | Yan<br>Keledicante<br>Contone<br>Orginational (not<br>Contone<br>Contone<br>Contone<br>Contone | Decupin<br>Defuniti co<br>Defuniti co<br>Defuniti co<br>Defuniti co |
|----------------------------------------------------------------------------------------------------|-----------------|----------------------------------------------------------------------------------------------------|------------------------------------------------------------------------------------------------|---------------------------------------------------------------------|
|                                                                                                    |                 |                                                                                                    | www.vkern                                                                                      | el.ro/blog                                                          |

And as before, all you have to do is click the **Change** button then **Yes** on the warning message to transfer the role. Repeat this operation for the other two roles.

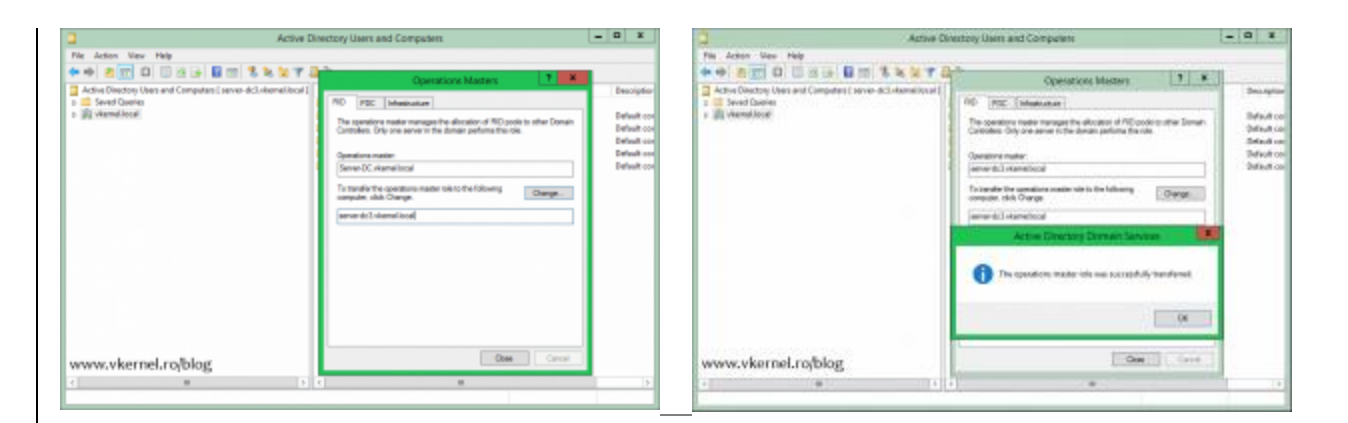

And at the end they should show as transferred.

|                                                                                                    | Administrator: C:\Windows\system32\c                                                                                                    | md.exe 📃 🗖 🗙         |
|----------------------------------------------------------------------------------------------------|----------------------------------------------------------------------------------------------------|----------------------|
| C:\Jactian query fono<br>Schema marter<br>Domain naming marter<br>PDC<br>RID pool manager<br>Infrastructure marter<br>the sommand completed | Server-BC2, where i. local<br>Server-BC2, where i. local<br>Server-BC3, where i. local<br>Server-BC3, where i. local<br>Server-BC3, where i. local<br>Server-BC3, where i. local | 2                    |
| 6:13_                                                                                                    |                                                                                                    |                      |
|                                                                                                    |                                                                                                    |                      |
|                                                                                                    | w                                                                                                    | ww.vkernel.ro/blog 🥃 |

-

## Transferring FSMO roles using the command line

<u>All of the above worked out just great, but what if you don't like clicking around and open all those different windows? Or maybe your domain controllers are running the Server Core edition.</u> FSMO roles can all be transferred from the command line too using the **ntdsutil** command:

Type ntdsutil and press Enter.

1C:\>ntdsutil

Type roles and Enter again.

1ntdsutil: roles
2fsmo maintenance:

Now type **connections** and press **Enter**.

1fsmo maintenance: connections
2server connections:

This is the part where you need to put in the command the target domain controller. Type **connect to server <server name>** and press **Enter.** Where <server name> is the name of your target domain controller.

1server connections: connect to server Server-DC2
2Binding to Server-DC2 ...
3Connected to Server-DC2 using credentials of locally logged on user.
Aserver connections:

Once you get connected to the domain controller type **q** to quit and go up a level, in the **fsmo maintenance** section.

1server connections: q
2fsmo maintenance:
Now, depending on what role you want to transfer, type transfer <role>. For example, to
transfer the schema master role, you would type transfer schema master.

1
Transfer naming master
2
Transfer infrastructure master
3
Transfer PDC
4
Transfer RID master
5
Transfer schema master

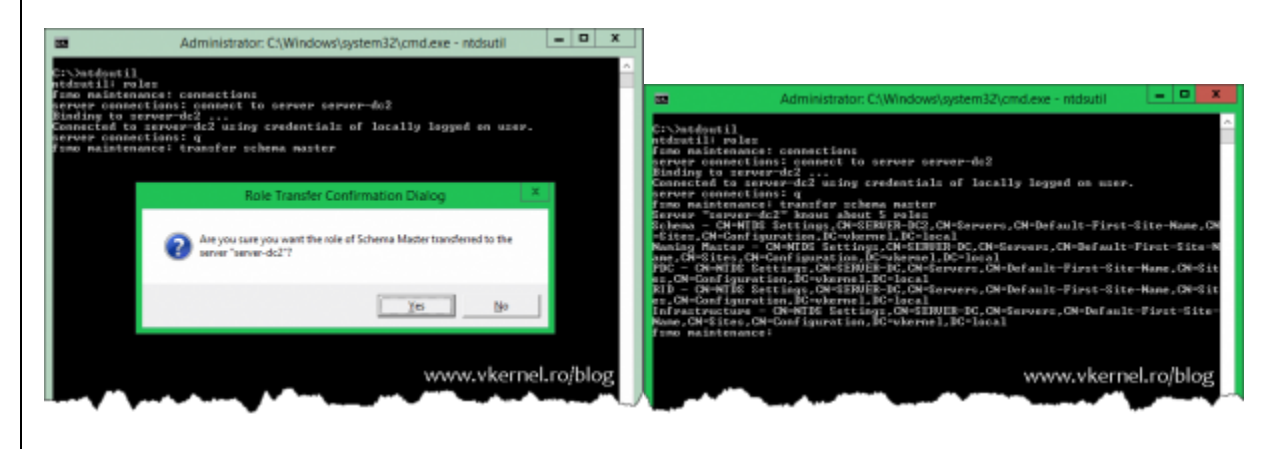